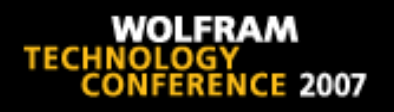

#### The Development of a Quality Control and Analysis Application for the ThermoFluor<sup>®</sup> High Throughput Screening Assay

Robert B. Nachbar<sup>1</sup> Delphine Collin<sup>2</sup> Jonathan Robinson<sup>1</sup> Thomas J. Mildorf<sup>3</sup> Eugen Buehler<sup>1</sup>

<sup>1</sup>Applied Computer Science and Mathematics <sup>2</sup>Automated Biotechnology <sup>3</sup>Massachusets Institute of Technology

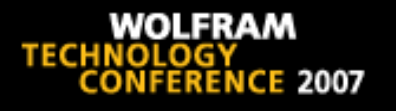

# Introduction

- Goal: Facilitate and log the work flow for a user analyzing the results from one high throughput screening (HTS) plate that employs the ThermoFluor<sup>®</sup> assay technology
- Problem: Analysis using vendor supplied software was time consuming and had low quality control due to reliance on user to grade the response of each well
- Solution: Create computerized tool to facilitate the analysis

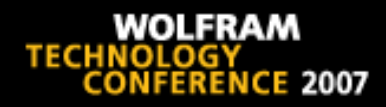

# Background

#### ThermoFluor®

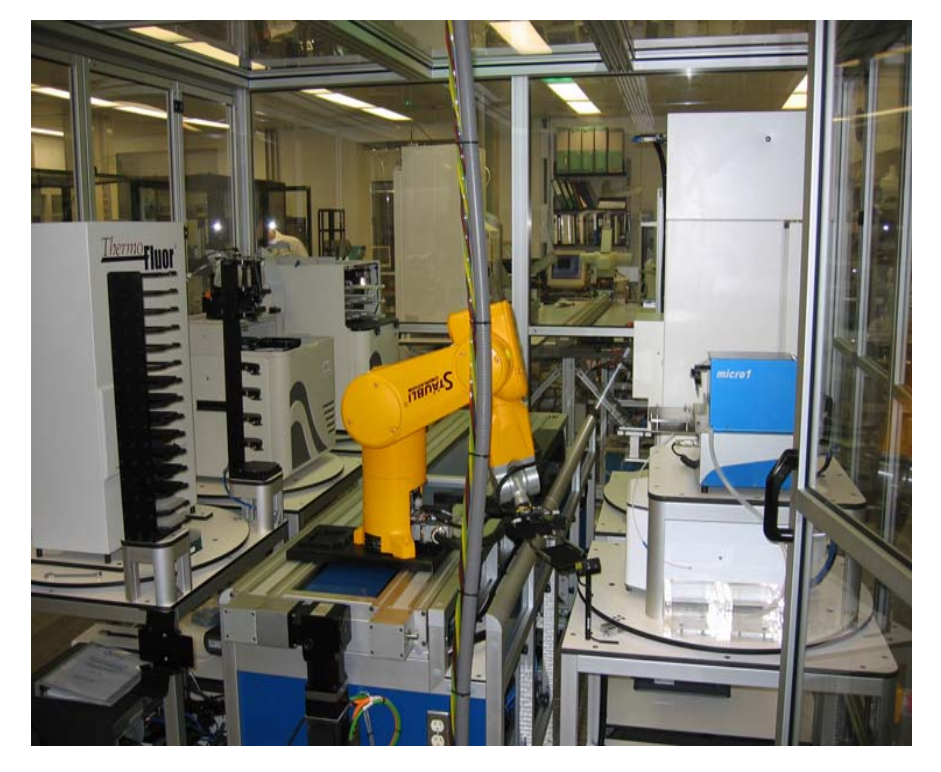

- Detection of unfolding of cytosolic proteins
- Characterization of specific binders
- Ranking as function of binding strength
- Throughput: 384 well plate, up to 7000 thermograms/24hrs
- High protein consumption: 1mg ~ 1500 samples

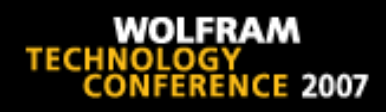

#### ThermoFluor®:

#### Fluorescent Detection of Protein Unfolding

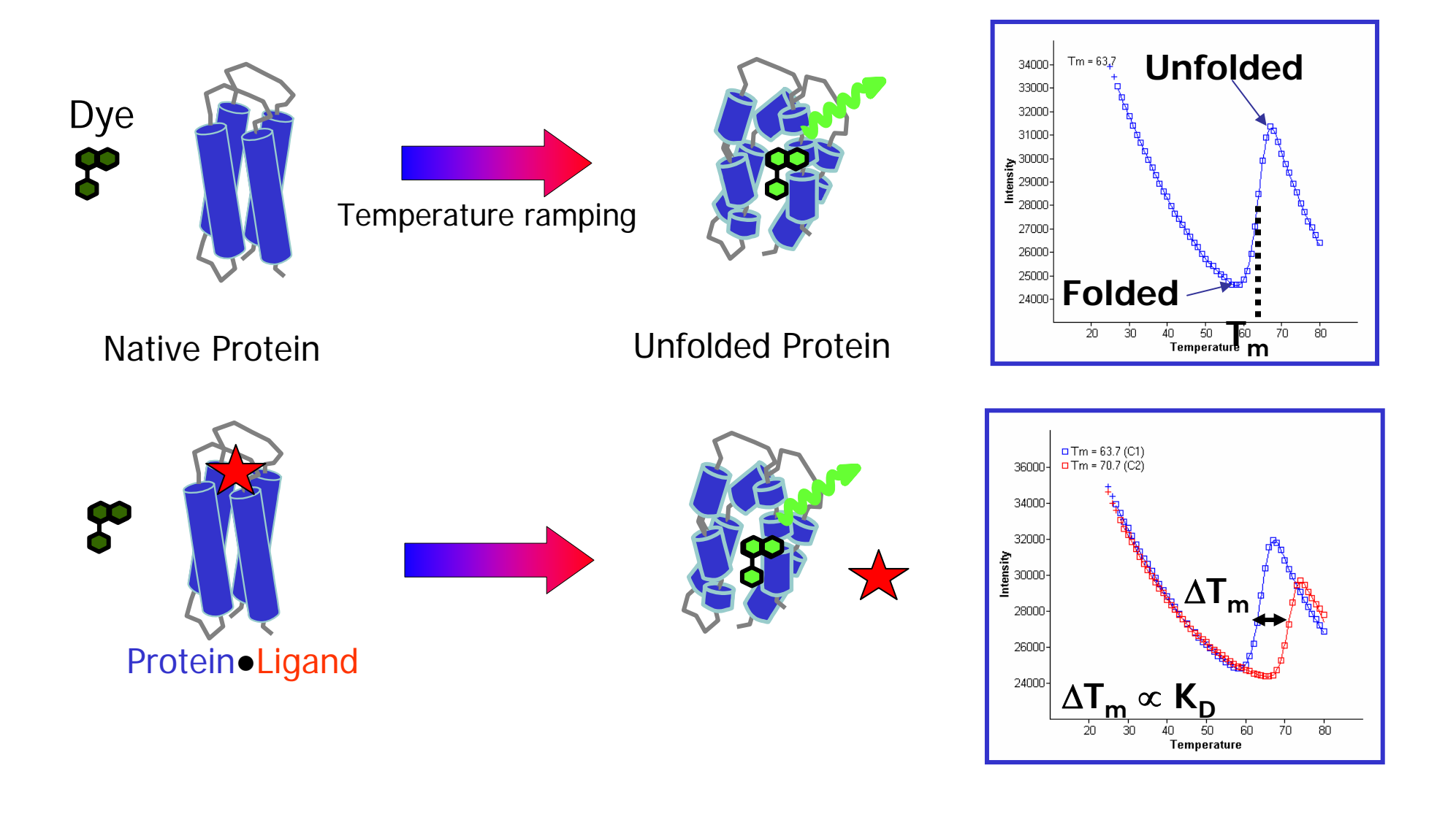

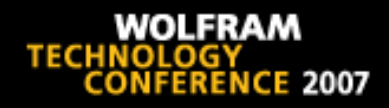

# **Developing the Requirements**

#### Goals

**Quality Control** 

- Obvious problems
  - spikes
  - high fluoresence
  - no obvious transition
- Distorted transition
- Large  $|\Delta T_m|$
- Multiple transitions
- Check whole plate for unusual patterns
- User is final authority

Analysis

- Smooth thermogram
- Calculate gradient, curvature, and critical points
- Calculate  $T_m$  for each well
- Calculate mean T<sub>m</sub> for control wells
- Calculate  $\Delta T_m$  for sample wells
- Export results to Excel file for data repository
- Audit trail notebook

# **Developing the Tools**

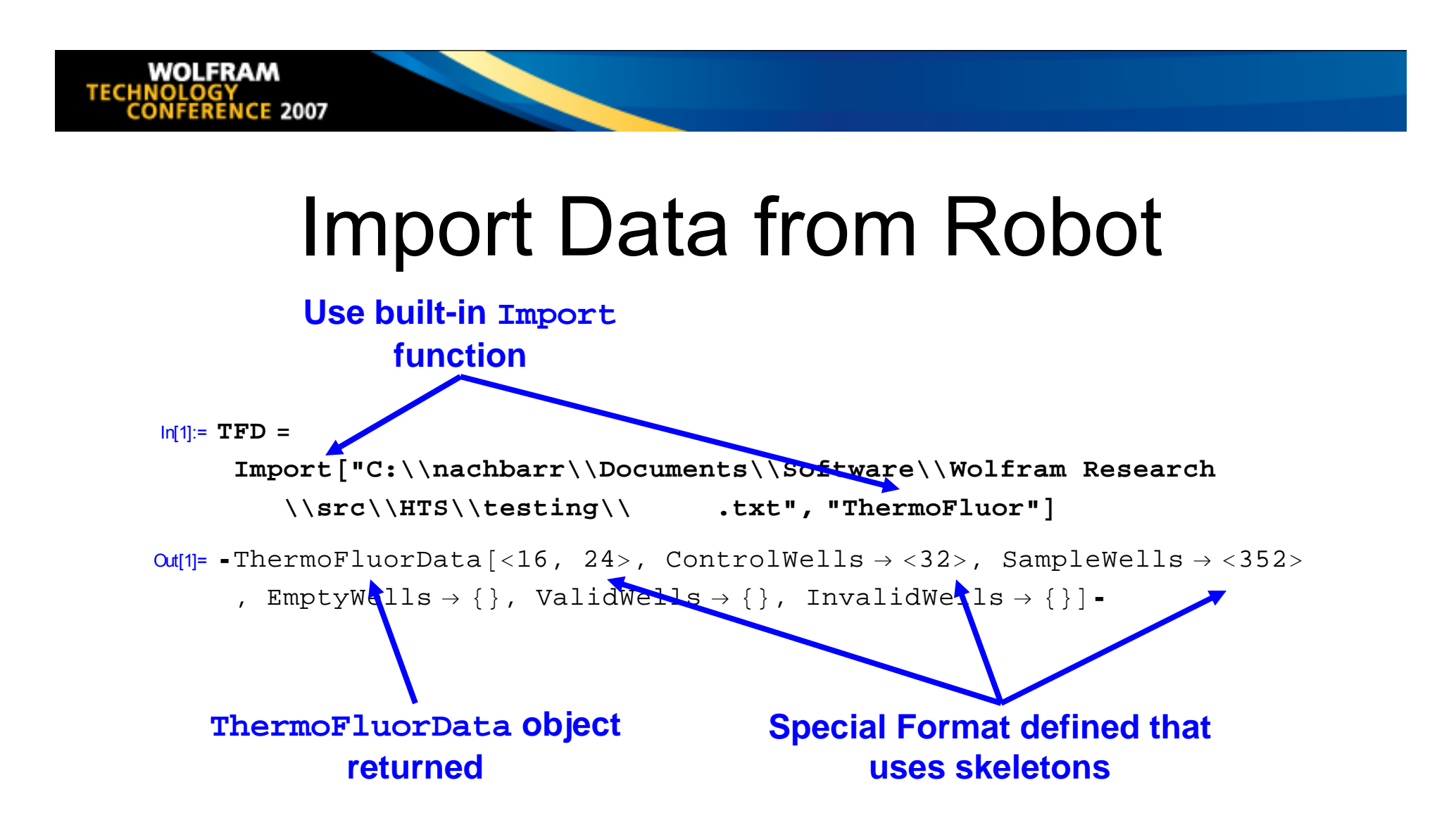

# Smooth Data, Calculate Critical Points and Transitions

```
In[2]:= TFD = FindCriticalPoints[TFD, Smoothing → {"SavitzkyGolay[3]", 5},
TemperatureRange -> {25, 75}]
```

Out[2]= -ThermoFluorData[<16, 24>, ControlWells  $\rightarrow$  <32>

, SampleWells  $\rightarrow$  <352>, EmptyWells  $\rightarrow$  {},

 $\texttt{TemperatureRange} \rightarrow \{\texttt{25, 75}\}, \texttt{Smoothing} \rightarrow \{\texttt{SavitzkyGolay[3], 5}\}$ 

, SmoothData  $\rightarrow$  {<51>, <384, 51>, <384, 51>},

CriticalPoints  $\rightarrow \langle 384 \rangle$ , validWells  $\rightarrow \{\}$ , InvalidWells  $\rightarrow \{\}$ ] -

#### User's options and new results are appended

#### Running list of valid & invalid wells

maintained In[3]= TFD = FindTransitions[TFD, PseudoMaxMinRelativeGradient → 0.5, TmMinimumRelativeIntensity → 0.05, TmMinimumRelativeGradient → 0.25]

Out[3]= -ThermoFluorData[<15, 24>, ControlWells  $\rightarrow$ <32>

- , SampleWells  $\rightarrow$  <352 $\rightarrow$ , EmptyWells  $\rightarrow$  {}, TemperatureRange  $\rightarrow$  {25, 75}, Smoothing  $\rightarrow$  {SavitzkyGolay[3], 5}, SmoothData  $\rightarrow$  {<51>, <384, 51>, <384, 51>}, CriticalPoints  $\rightarrow$  <384>
- , Transitions  $\rightarrow \langle 384 \rangle$ , PseudoMaxMinRelativeGradient  $\rightarrow 0.5$ ,
- TmMinimumRelativeIntensity  $\rightarrow 0.05$ , TmMinimumRelativeIntensity  $\rightarrow 0.25$
- , NoTmFailed  $\rightarrow$  <11>, ValidWells  $\rightarrow$  <373>, InvalidWells  $\rightarrow$  <11>]-

#### Spike Filter → Glitch Filter

In[8]:= FilterSpikes[TFD, Thresholds → Automatic]

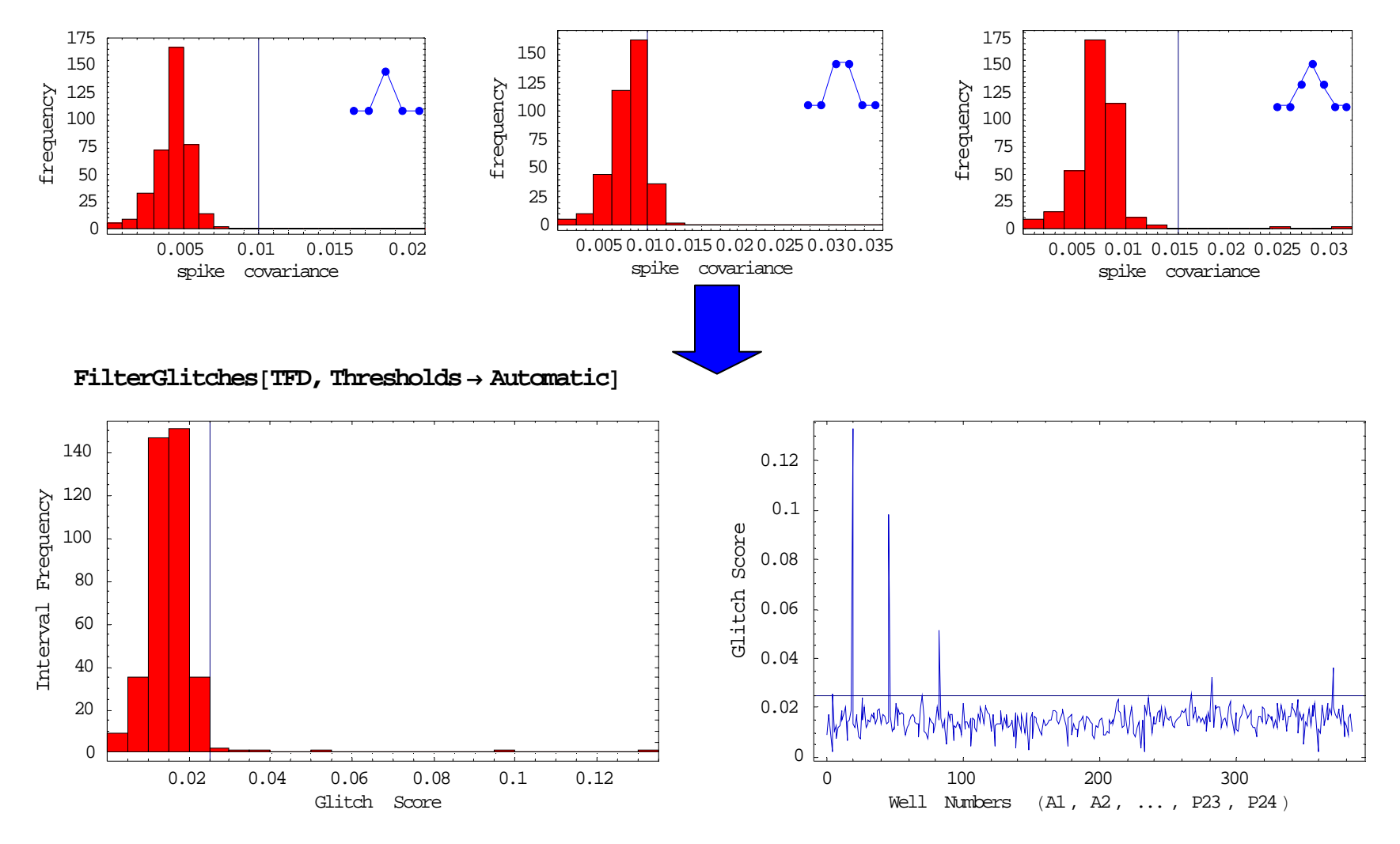

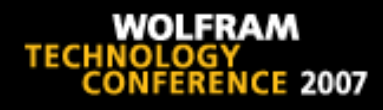

# Thermogram display developed for the user

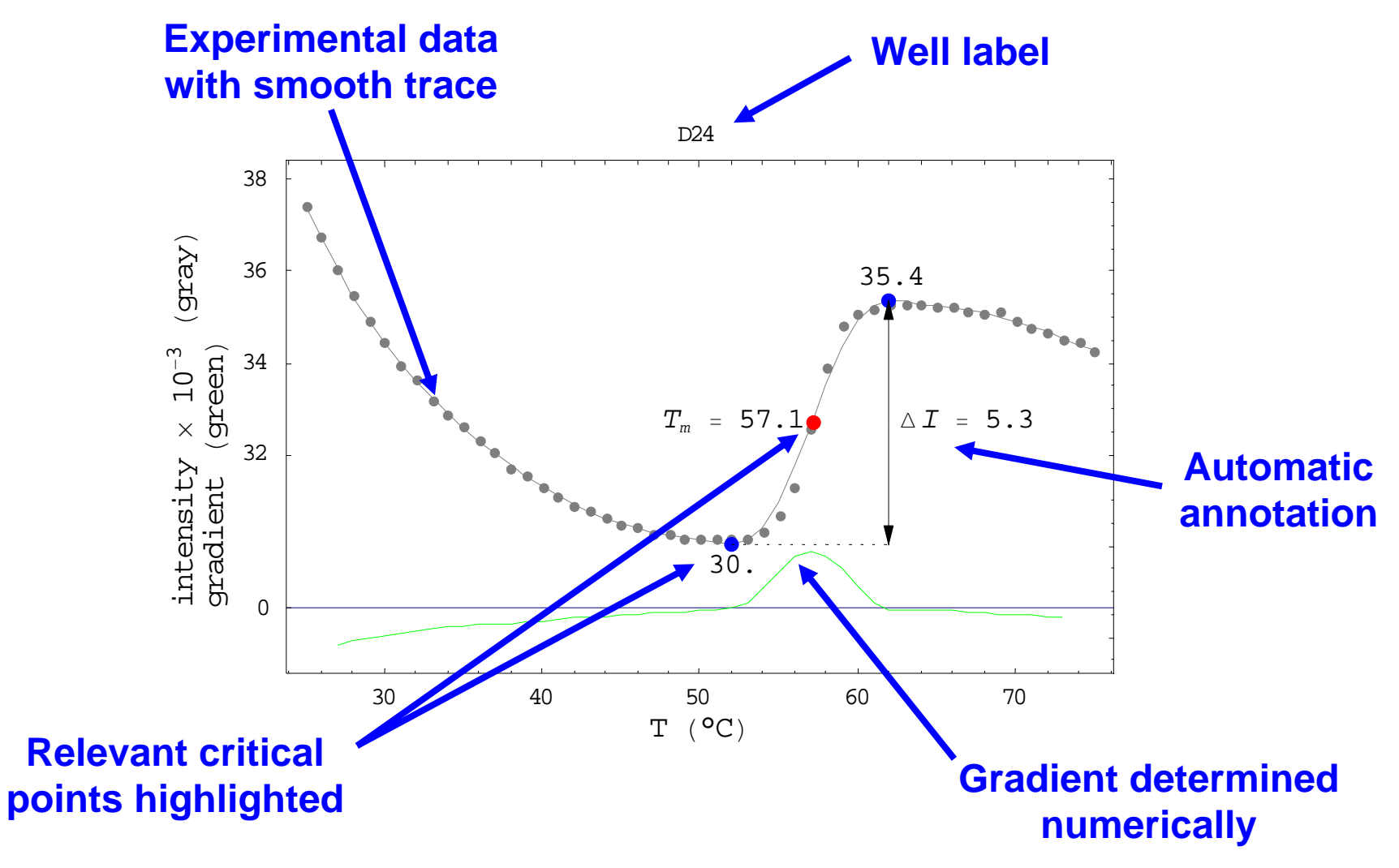

#### User Can Override Automated QC

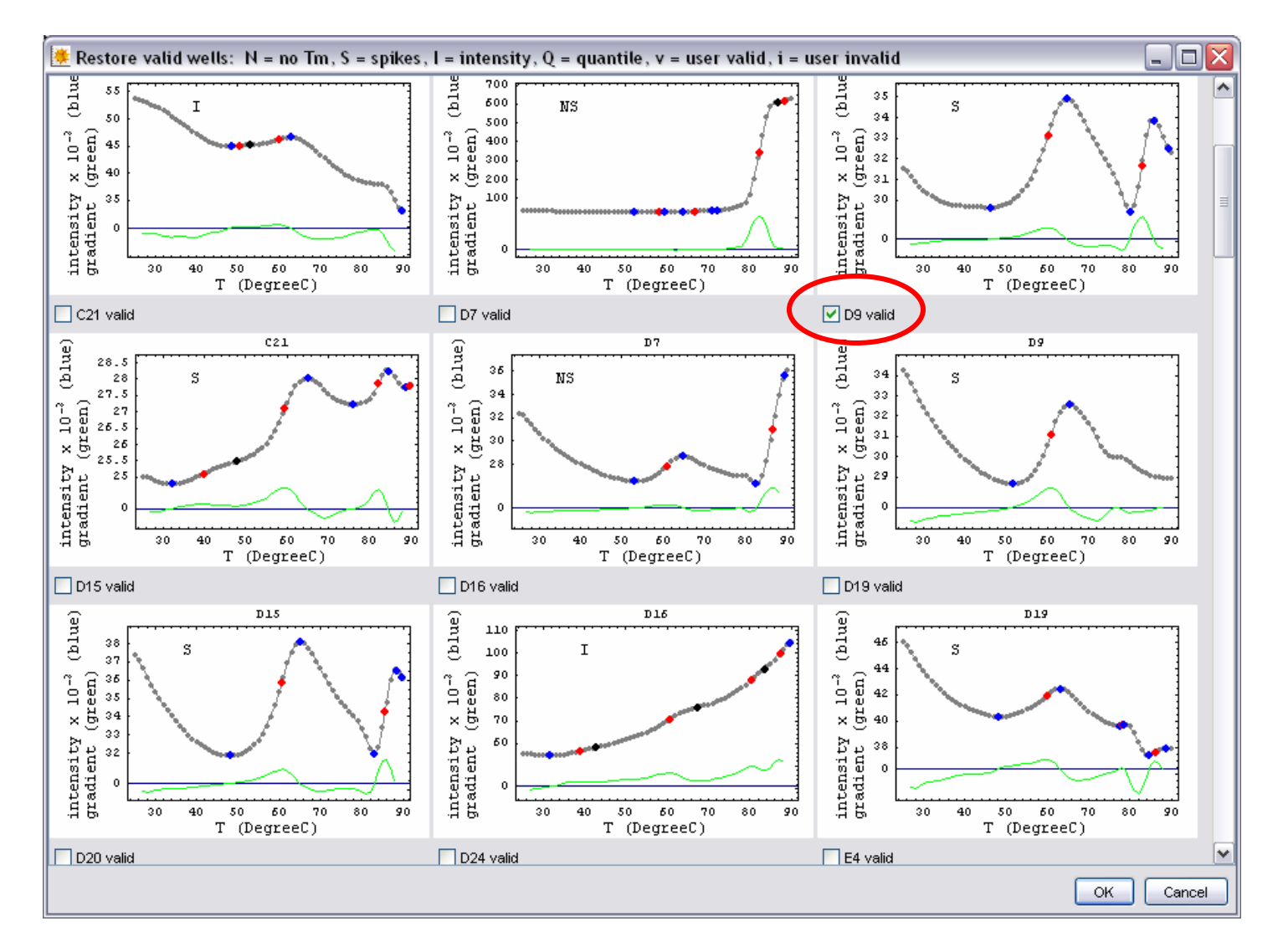

# User Can Choose Among $T_m$

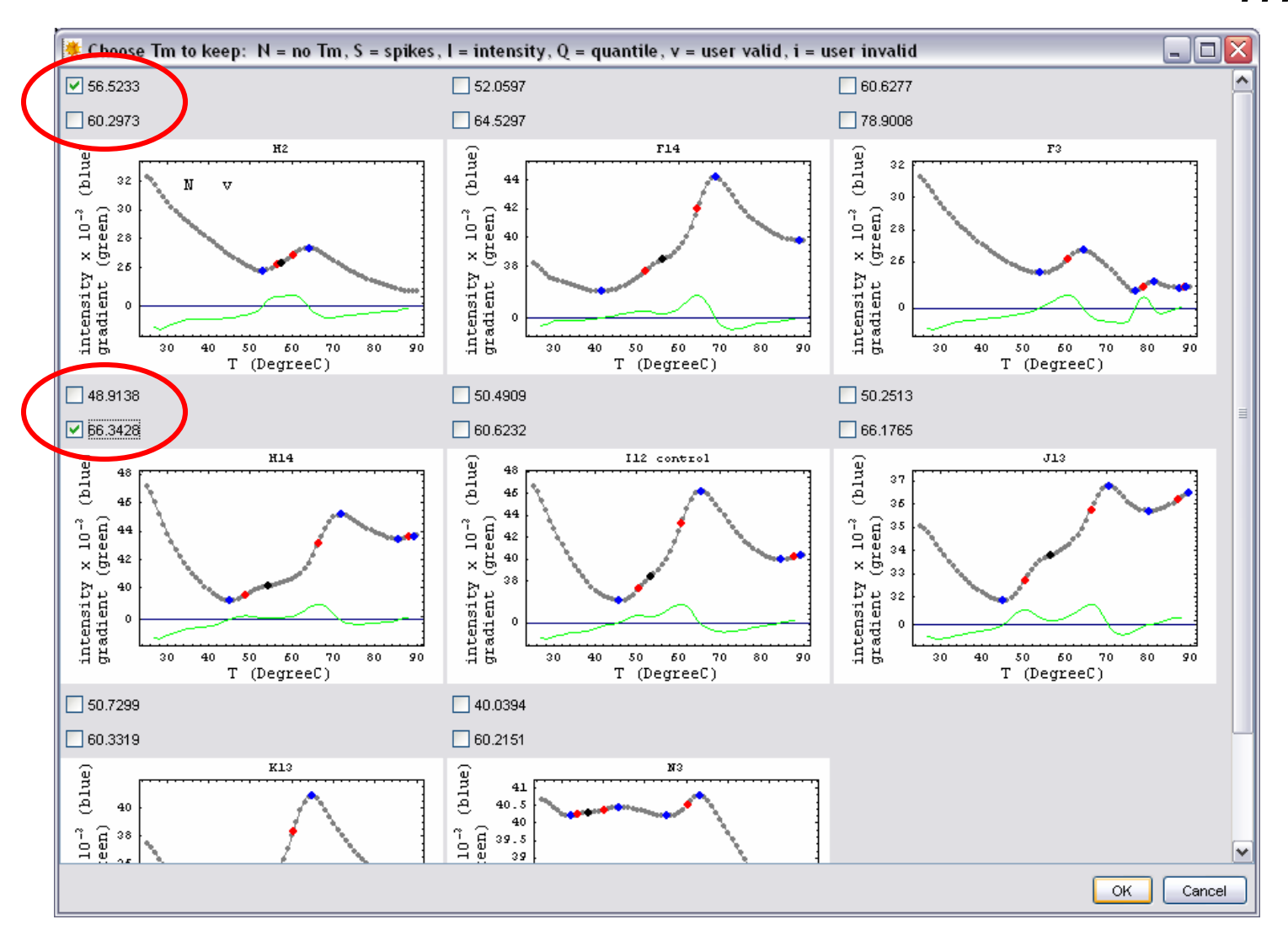

WOLFRAM TECHNOLOGY CONFERENCE 2007

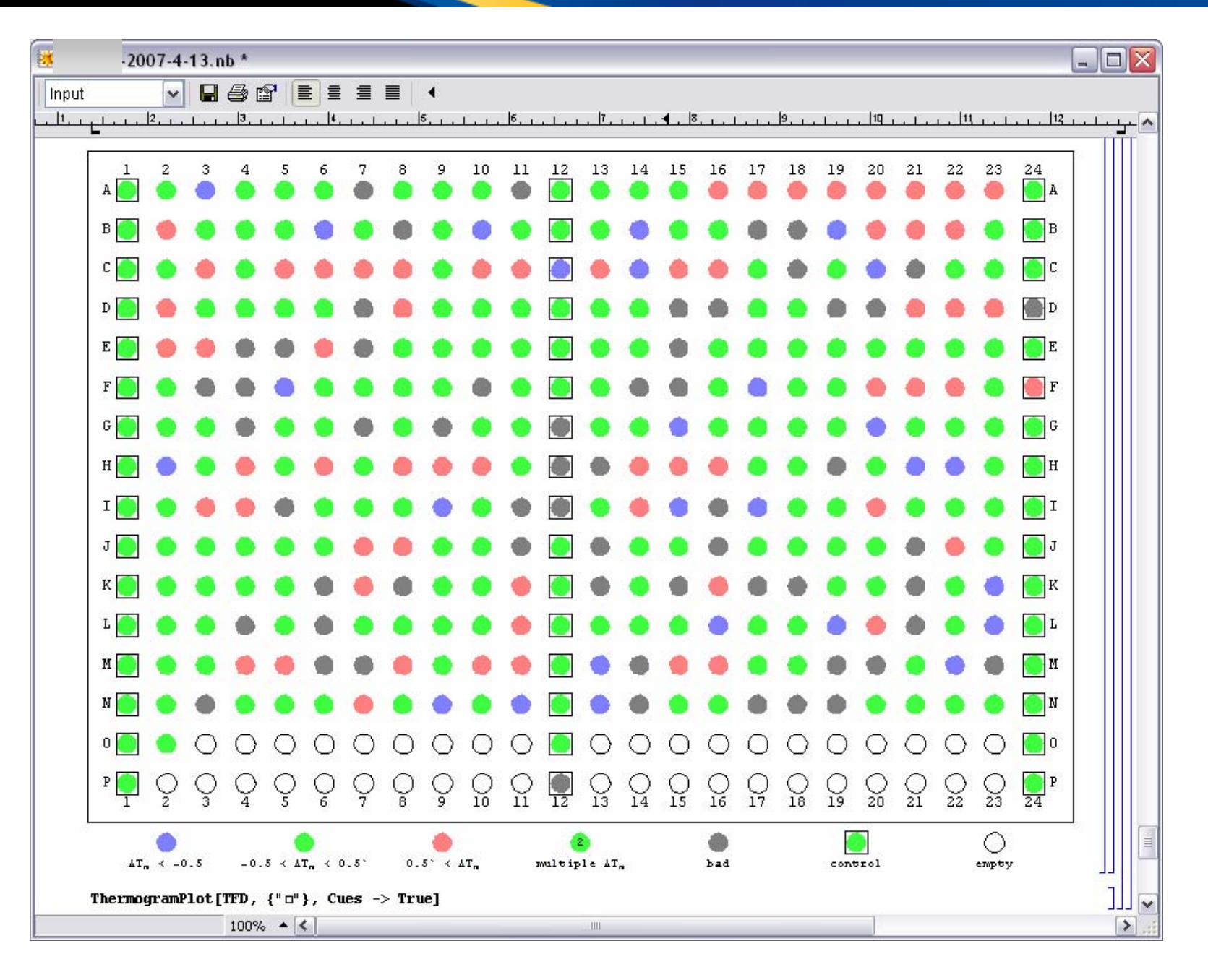

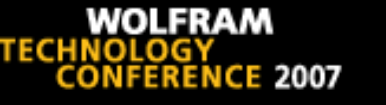

#### Lessons

- Statistics could not be used to set thresholds—the errors are not normally distributed.
- Principal components and clustering could not be used to find outliers—too many false positives and false negatives.
- Machine learning classifiers were not successful.
- Heuristics and interactive user input worked.
  - The challenge was to make it efficient!
- Frequent dialog with the users identified simple improvements that made big differences.
- Experimental background of developer facilitated communication with users.

# **Developing the Application**

# Original Version of ThermoFluor Analysis in *Mathematica* Notebook

- First version created in Mathematica allowed for quantitative analysis of ThermoFluor plates
- Users needed to know Mathematica syntax and enter specific commands manually

```
SetOptions[FindTransitions, TmRelativeIntensity \rightarrow 0.05]
```

```
\{\texttt{Smoothing} \rightarrow \texttt{3, Window} \rightarrow \texttt{2}\}
```

```
\{\text{TmRelativeIntensity} \rightarrow 0.05\}
```

• A GUI to guide the user is much easier to use

# Outsourcing

TECHNO

- Decision to outsource interface development allowed for internal focus on development and refinement of algorithms for ThermoFluor HTS plate analysis.
- Wolfram's Accredited *Mathematica* Consultants and Consulting Companies helped find a qualified consultant.
- Formal requirements document allowed consultant to easily scope the work and estimate cost.
- Punch list after delivery and user testing helped resolve all the issues.
- Outsourcing user documentation is not easy.

#### **New Version**

Graphical interface was outsourced

WOLFRAM

CE 2007

TECHNOLOG

- Included development of menu to guide users through workflow and some additional windows
- Graphical interface would allow for much quicker adoption of tool by making it user friendly and reducing training time
- Menu guides users through workflow

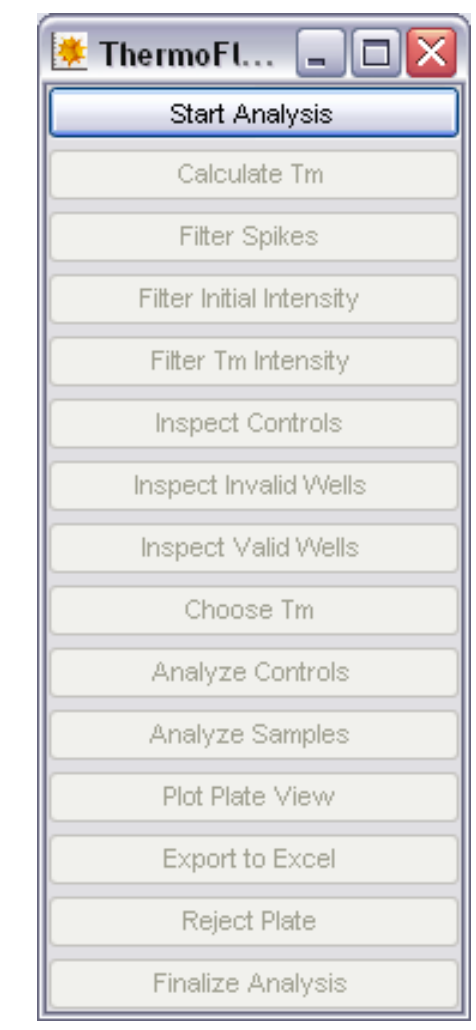

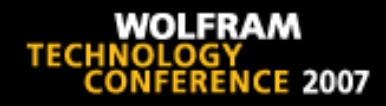

# **Live Demonstration**

<u>continue</u>

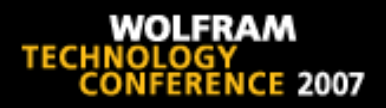

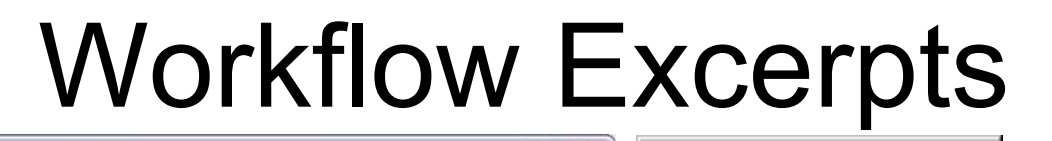

| 🏙 test_data2007-01-042007-4-13.nb *                                                                                                 |                  | 🌞 ThermoFluor An 🗖 🗖 🗙   |             |
|----------------------------------------------------------------------------------------------------|------------------|--------------------------|-------------|
| Input ♥ ■ ∰ 1 = = = = + + + + + + + + + + + + + + +                                                                                 | <u>  9</u>       | Start Analysis           |             |
|                                                                                                    |                  | Calculate Tm             | Buttons for |
| ThermoFluor Data Analysis                                                                                                    | 7                | Filter Glitches          | valid next  |
|                                                                                                    | _                | Filter Spikes            | actions are |
| Needs["HTS`ThermoFluor`"]<br> n[4]:= ThermoFluorPackageVersion[]                                                                    |                  | Filter Initial Intensity | active      |
| Out[4]= 2.4                                                                                                    |                  | Filter Tm Slope          |             |
| 13 April 2007 15:04:29 GMT-4.                                                                                                    |                  | Filter Tm Intensity      |             |
| Notebook saved to: C:\ACSM\HTStests\testsfordocs\test_data2007-01-042007-4-13.nb                                                    | ]                | Filter Tm Outliers       |             |
| ■ Start Analysis                                                                                                    | ןנ               | Inspect Controls         |             |
| n[6]:= Unprotect[logbook];<br>logbook=EvaluationNotebook[];<br>Protect[logbook]:                                                    |                  | Inspect Invalid Wells    | Button for  |
| The file to be analyzed is: C:\ACSM\HTStests\test_data2007-01-04.txt                                                                | ]                | Inspect Valid Wells      |             |
| <pre>hn[8]:= TFD=Import["C:\\ACSM\\HTStests\\test_data2007-01-04.txt", "ThermoFluor"]</pre>                                         | וןנ              | Choose Tm                |             |
| Our®]= -ThermoFluorData[<16, 24>, ControlWells→ <64>, SampleWells→ <129><br>, EmptyWells→ <191>, ValidWells→ {}, InvalidWells→ {}]- |                  | Analyze Controls         | action is   |
| <pre>hn(0):= If[!ThermoFluorDataQ[TFD],Message[ThermoFluorGUI::error, "Input file does<br/>not have "ThermoFluor"</pre>             |                  | Analyze Samples          | Selected    |
| format."];CloseGUIObject[HTS`ThermoFluor`GUI`Private`gg\$907];Quit[]]                                                               |                  | Plot Plate View          |             |
| ln[10]:= ControlWells/.TFD                                                                                                    | ]]]]             |                          |             |
| Out[10]= {A1, A2, A23, A24, B1, B2, B23, B24, C1, C2, C23, C24, D1, D2, D23, D24,                                                   | 2                | Export to Excel          |             |
| E1, E2, E23, E24, F1, F2, F23, F24, G1, G2, G23, G24, H1, H2, H23, H24,                                                             |                  |                          |             |
| I1, I2, I23, I24, J1, J2, J23, J24, K1, K2, K23, K24, L1, L2, L23, L24,                                                             |                  | Reject Plate             |             |
| M1, M2, M23, M24, N1, N2, N23, N24, 01, 02, 023, 024, P1, P2, P23, P24}                                                             |                  | First line Australia     |             |
| In[1]:= EmptyWells/.TFD<br>100% ▲ ⊀                                                                                                 | ערן ווי<br>אוויי | Finalize Analysis        |             |

#### Audit trail notebook

#### Palette to guide user

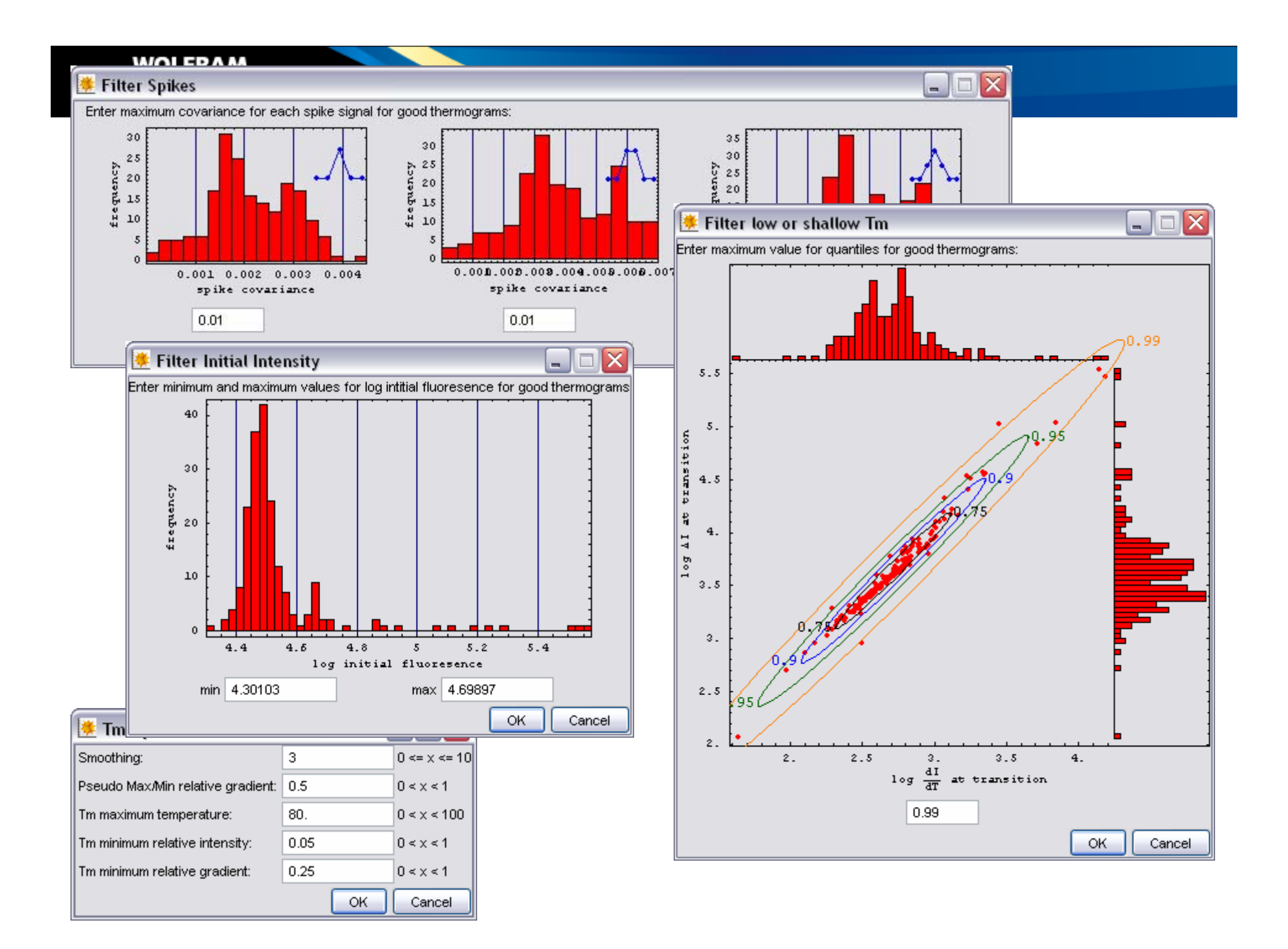

#### Lessons

- Reuse of high-level graphics functions in GUI components speeds development.
- Notebook programming for the audit trail is not difficult.

TECHNOL

- Some tinkering is needed to get GUI components to appear on user's display in useful locations.
- GUIKit had all the components needed, except one—a customized file name and file type dialog was written in Java.
- Evaluations in *GUIKit* palette and audit trail notebook are asynchronous, which permits the user to get ahead of her/himself.
- Logic for workflow control with GUIKit is missing some critical pieces.

![](_page_24_Picture_0.jpeg)

### Conclusions

# Benefits to the User

- Time Reduction for Analysis
  - Previous analysis by hand for one 384 well HTS plate took 2 days
  - Using the new software, analysis of a plate can be completed in 30 minutes or less
  - On a 30 plate assay, the estimated time savings is 12 person weeks
- More Consistent Analysis
  - Use of software produces more consistent analysis across all the plates

![](_page_26_Picture_0.jpeg)

#### Acknowledgements

ScienceOps